# **WORKSHOP PROBLEM 8**

# Enforced Motion with Direct Frequency Response

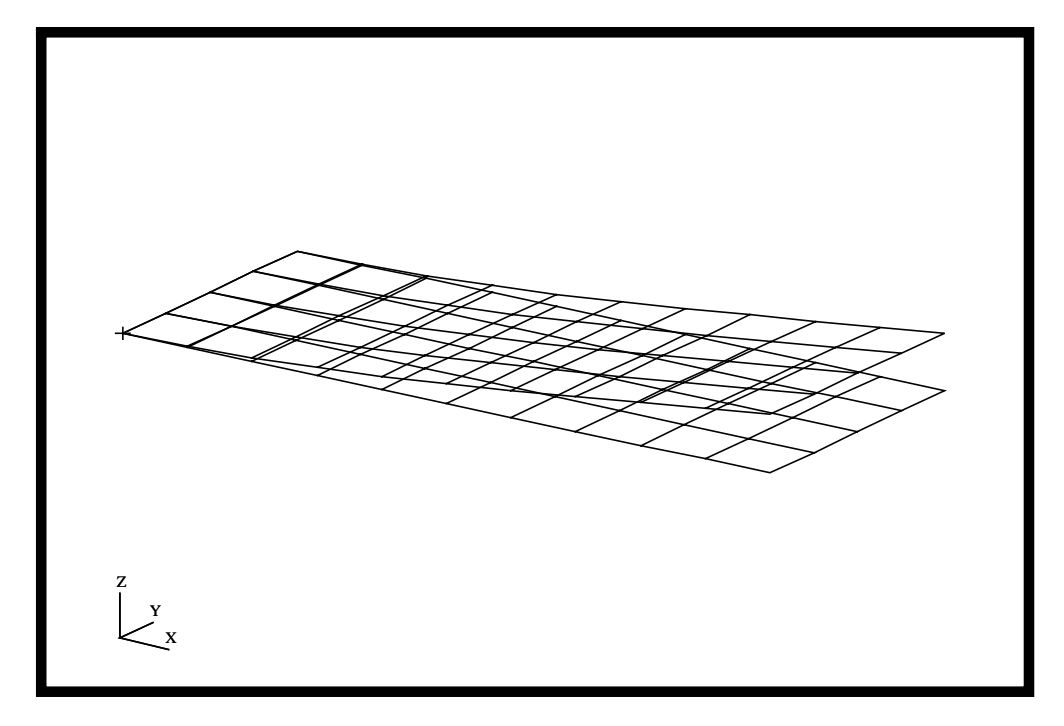

## **Objectives**

- Define frequency-varying tip displacement.
- Use the large mass method.
- Produce a MSC/NASTRAN input file from a dynamic math model created in Workshop 1.
- Submit the file for analysis in MSC/NASTRAN.
- Compute nodal displacements for desired time domain.

MSC/NASTRAN 102 Exercise Workbook

8-2

### **Model Description:**

Using the direct method, determine the frequency response of the flat rectangular plate, created in Workshop 1, under a 0.1 displacement at a corner of the tip. Use a frequency step of 20 Hz in the range of 20 to 1000 Hz. Use a structural damping of g = 0.06.

Below is a finite element representation of the flate plate. It also contains the loads and boundary constraints.

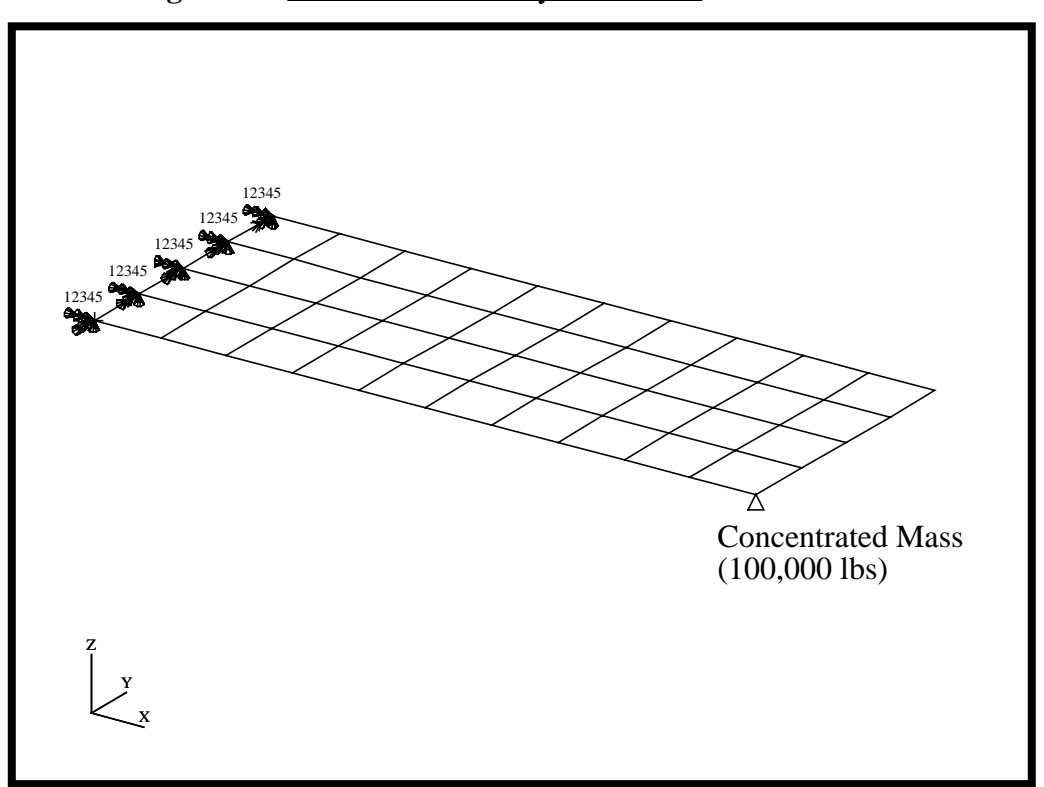

Figure 8.1-Loads and Boundary Conditions

# **Suggested Exercise Steps**

- Reference previously created dynamic math model, **plate.bdf**, by using the INCLUDE statement.
- Create the large mass at a corner of the tip (CMASS2).
- Define the frequency-varying tip displacement (RLOAD2, TABLED4, DAREA).
- Define a set of frequencies to be used in the solution (FREQ1).
- Prepare the model for a direct frequency analysis (SOL 108).
- Sprecify the structural damping.
  - PARAM, G, 0.06
- Request response in terms of nodal displacement and grid points 11, 33, and 55.
- Generate an input file, and submit it to the MSC/NASTRAN solver for direct transient analysis.
- Review the results, specifically the grid displacements.

#### ID SEMINAR, PROB8

CEND

BEGIN BULK

| 1 | 2 | 3 | 4 | 5 | 6 | 7 | 8 | 9 | 10 |
|---|---|---|---|---|---|---|---|---|----|
|   |   |   |   |   |   |   |   |   |    |
|   |   |   |   |   |   |   |   |   |    |
|   |   |   |   |   |   |   |   |   |    |
|   |   |   |   |   |   |   |   |   |    |
|   |   |   |   |   |   |   |   |   |    |
|   |   |   |   |   |   |   |   |   |    |
|   |   |   |   |   |   |   |   |   |    |
|   |   |   |   |   |   |   |   |   |    |
|   |   |   |   |   |   |   |   |   |    |
|   |   |   |   |   |   |   |   |   |    |
|   |   |   |   |   |   |   |   |   |    |
|   |   |   |   |   |   |   |   |   |    |
|   |   |   |   |   |   |   |   |   |    |
|   |   |   |   |   |   |   |   |   |    |
|   |   |   |   |   |   |   |   |   |    |
|   |   |   |   |   |   |   |   |   |    |
|   |   |   |   |   |   |   |   |   |    |
|   |   |   |   |   |   |   |   |   |    |
|   |   |   |   |   |   |   |   |   |    |
|   |   |   |   |   |   |   |   |   |    |
|   |   |   |   |   |   |   |   |   |    |
|   |   |   |   |   |   |   |   |   |    |
|   |   |   |   |   |   |   |   |   |    |
|   |   |   |   |   |   |   |   |   |    |
|   |   |   |   |   |   |   |   |   |    |
|   |   |   |   |   |   |   |   |   |    |
|   |   |   |   |   |   |   |   |   |    |
|   |   |   |   |   |   |   |   |   |    |
|   |   |   |   |   |   |   |   |   |    |
|   |   |   |   |   |   |   |   |   |    |
|   |   |   |   |   |   |   |   |   |    |

| 1 | 2 | 3 | 4 | 5 | 6 | 7 | 8 | 9 | 10 |
|---|---|---|---|---|---|---|---|---|----|
|   |   |   |   |   |   |   |   |   |    |
|   |   |   |   |   |   |   |   |   |    |
|   |   |   |   |   |   |   |   |   |    |
|   |   |   |   |   |   |   |   |   |    |
|   |   |   |   |   |   |   |   |   |    |
|   |   |   |   |   |   |   |   |   |    |
|   |   |   |   |   |   |   |   |   |    |
|   |   |   |   |   |   |   |   |   |    |
|   |   |   |   |   |   |   |   |   |    |
|   |   |   |   |   |   |   |   |   |    |
|   |   |   |   |   |   |   |   |   |    |
|   |   |   |   |   |   |   |   |   |    |
|   |   |   |   |   |   |   |   |   |    |
|   |   |   |   |   |   |   |   |   |    |
|   |   |   |   |   |   |   |   |   |    |
|   |   |   |   |   |   |   |   |   |    |
|   |   |   |   |   |   |   |   |   |    |
|   |   |   |   |   |   |   |   |   |    |
|   |   |   |   |   |   |   |   |   |    |
|   |   |   |   |   |   |   |   |   |    |
|   |   |   |   |   |   |   |   |   |    |
|   |   |   |   |   |   |   |   |   |    |
|   |   |   |   |   |   |   |   |   |    |
|   |   |   |   |   |   |   |   |   |    |
|   |   |   |   |   |   |   |   |   |    |
|   |   |   |   |   |   |   |   |   |    |
|   |   |   |   |   |   |   |   |   |    |
|   |   |   |   |   |   |   |   |   |    |
|   |   |   |   |   |   |   |   |   |    |
|   |   |   |   |   |   |   |   |   |    |
|   |   |   |   |   |   |   |   |   |    |
|   |   |   |   |   |   |   |   |   |    |

### ENDDATA

# **Exercise Procedure:**

- 1. Users who are not utilizing MSC/PATRAN for generating an input file should go to Step 9, otherwise, proceed to step 2.
- 2. Create a new database and named **prob8.db**.

#### **File/New Database**

New Database Name

prob8

◆ Default

**MSC/NASTRAN** 

OK

In the New Model Preference form set the following:

Tolerance

Analysis code:

#### OK

3. Create the model by importing an existing MSC/NASTRAN input file, (plate.bdf).

♦ Analysis

Action:

Object:

Method:

Select Input File

Select Input File

| OK    |  |
|-------|--|
| Apply |  |
| ОК    |  |

**Read Input File** 

Model Data

Translate

plate.bdf

4. Activate the entity labels by selecting the Show Labels icon on the toolbar.

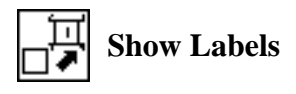

5. Create the frequency dependent load case.

#### ♦ Load Cases

Action:

Load Case Name:

Load Case Type:

Assign/Prioritize loads/BCs (Highlight the following:)

| Create             |
|--------------------|
| frequency response |
| time_dependent     |
| Displ_spc1.1       |

### Apply

6. Place a large mass at a corner of the tip (Node 11). However, a point element must be created first.

| ◆ Finite Element             |         |
|------------------------------|---------|
| Action:                      | Create  |
| Object:                      | Element |
| Method:                      | Edit    |
| Shape:                       | Point   |
| <i>Node 1</i> =              | Node 11 |
| Apply                        |         |
| Then define the scalar mass. |         |

#### ♦ Properties

Action:

7.

Dimension:

Type:

Property Set Name:

Option(s):

Input Properties ...

Mass:

Dof at Node 1 (Value Type)

| Create      |  |
|-------------|--|
| 0D          |  |
| Mass        |  |
| scalar_mass |  |
| Grounded    |  |

| 1.0E+5 |  |
|--------|--|
| UZ     |  |

### OK

Select Members: (Click on point element in select menu. Then select Elm 41.) Elm 41

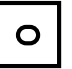

**Point Element** 

# Add Apply

8. Start the analysis.

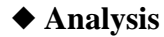

Action:

**Object:** 

Method:

Jobname:

Solution Type...

Solution Type:

Solution Parameters ...

Formulation:

Mass Calculation

Wt.-Mass Conversion

Structure Damping Coeff:

OK

OK

Direct Text Input ...

♦ Bulk Data Section

Analyze

**Entire Model** 

Analysis Deck

prob8

### ♦ FREQUENCY RESPONSE

| Direct  |  |
|---------|--|
| Coupled |  |
| .00259  |  |
| 0.06    |  |

RLOAD2,500,600, , ,310 Bulk Data Section: (Each line in the box is a separate line to TABLED4,310,0.,1.,0.,10000., input!) +,0.,0.,-39.4784,ENDT DAREA,600,11,3,25.8799 ◆ Case Control Section DLOAD=500 Case Control Section: OK Subcase Create... Available Subcases frequency\_response Subcase Parameters... Starting Frequency 20

Ending Frequency

# of Freq. Increments

OK

Output Requests...

under Output Request highlight:

#### SPCFORCES(SORT1,Real)=All FEM

| Delete         |     |
|----------------|-----|
| OK             |     |
| Apply          |     |
| Cancel         |     |
| Subcase Select | ••• |

Subcases Selected: click on

Subcases for Solution Sequence: 108 click on

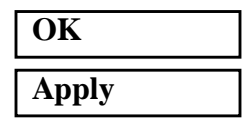

Default

frequency\_response

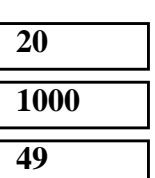

MSC/NASTRAN 102 Exercise Workbook

An MSC/NASTRAN input file called **prob8.bdf** will be generated. This process of translating your model into an input file is called the Forward Translation. The Forward Translation is complete when the Heartbeat turns green. MSC/PATRAN Users should proceed to step 10.

### Generating an input file for MSC/NASTRAN Users:

MSC/NASTRAN users can generate an input file using the data previously stated. The result should be similar to the output below.

9. MSC/NASTRAN input file: prob8.dat

```
ID SEMINAR, PROB8
SOL 108
TIME 30
CEND
TITLE= FREQUENCY RESPONSE DUE TO .1 DISPLACEMENT AT TIP
SUBTITLE= DIRECT METHOD
ECHO= UNSORTED
SPC= 1
SET 111= 11, 33, 55
DISPLACEMENT(PHASE, SORT2) = 111
SDISP(PHASE, SORT2) = ALL
set 222 = 11
OLOAD = 222
SUBCASE 1
DLOAD= 500
FREQUENCY= 100
Ŝ
OUTPUT (XYPLOT)
$
XTGRID= YES
YTGRID= YES
XBGRID= YES
YBGRID= YES
YTLOG= YES
YBLOG= NO
XTITLE= FREQUENCY (HZ)
YTTITLE= DISPLACEMENT RESPONSE AT LOADED CORNER, MAGNITUDE
YBTITLE= DISPLACEMENT RESPONSE AT LOADED CORNER, PHASE
XYPLOT DISP RESPONSE / 11 (T3RM, T3IP)
YTTITLE= DISPLACEMENT RESPONSE AT TIP CENTER, MAGNITUDE
YBTITLE= DISPLACEMENT RESPONSE AT TIP CENTER, PHASE
XYPLOT DISP RESPONSE / 33 (T3RM, T3IP)
YTTITLE= DISPLACEMENT RESPONSE AT OPPOSITE CORNER, MAGNITUDE
YBTITLE= DISPLACEMENT RESPONSE AT OPPOSITE CORNER, PHASE
XYPLOT DISP RESPONSE / 55 (T3RM, T3IP)
Ś
BEGIN BULK
$
```

```
$ PLATE MODEL DESCRIBED IN NORMAL MODES EXAMPLE
$
INCLUDE 'plate.bdf'
PARAM, COUPMASS, 1
PARAM, WTMASS, 0.00259
$
$ SPECIFY STRUCTURAL DAMPING
$
PARAM, G, 0.06
$
$ APPLY UNIT DISPLACEMENT AT TIP POINT
$
CMASS2, 5000, 1.0E+5, 11, 3
$
RLOAD2, 500, 600, , ,310
$
TABLED4, 310, 0., 1., 0., 10000.,
,0., 0., -39.4784, ENDT
$
DAREA, 600, 11, 3, 25.8799
$
$ SPECIFY FREQUENCY STEPS
$
FREQ1, 100, 20., 20., 49
$
ENDDATA
```

### Submitting the input file for analysis:

- 10. Submit the input file to MSC/NASTRAN for analysis.
  - 10a. To submit the MSC/PATRAN **.bdf** file for analysis, find an available UNIX shell window. At the command prompt enter: **nastran prob8.bdf scr=yes**. Monitor the run using the UNIX **ps** command.
  - 10b. To submit the MSC/NASTRAN .dat file for analysis, find an available UNIX shell window. At the command prompt enter: nastran prob8 scr=yes. Monitor the run using the UNIX ps command.
- 11. When the run is completed, use **plotps** utility to create a postscript file, **prob8.ps**, from the binary plot file **prob8.plt**. The displacement response plots for Grids 11, 33 and 55 are shown in figures 8.2 to 8.7.
- 12. Edit the **prob8.f06** file and search for the word **FATAL**. If no matches exist, search for the word **WARNING**. Determine whether existing WARNING messages indicate modeling errors.

13. While still editing **prob8.f06**, search for the word:

XY-OUTPUT SUMMARY (spaces are necessary). Displacement at Grid 11 Frequency (X) Displacement (Y) 140 = \_\_\_\_\_ 380 = \_\_\_\_\_ Displacement at Grid 33 Frequency (X) Displacement (Y) 140 =600 = Displacement at Grid 55 Frequency (X) Displacement (Y) 140 =1000 = \_\_\_\_\_

### **Comparison of Results**

Compare the results obtained in the .f06 file with the results on the following page:

#### XY-OUTPUT SUMMARY (RESPONSE)

| SUBCASE | CURVE | FRAME |           | XMIN-FRAME/  | XMAX-FRAME/  | YMIN-FRAME/  | X FOR        | YMAX-FRAME/  | X FOR        |
|---------|-------|-------|-----------|--------------|--------------|--------------|--------------|--------------|--------------|
| ID      | TYPE  | NO.   | CURVE ID. | ALL DATA     | ALL DATA     | ALL DATA     | YMIN         | ALL DATA     | YMAX         |
| 1 E     | DISP  | 1     | 11( 5,)   | 2.00000E+01  | 1.00000E+03  | 9.992202E-02 | 3.600000E+02 | 9.992512E-02 | 2.00000E+0   |
|         |       |       |           | 2.00000E+01  | 1.00000E+03  | 9.992202E-02 | 3.600000E+02 | 9.992512E-02 | 2.00000E+01  |
| 1 E     | DISP  | 1     | 11(, 11)  | 2.00000E+01  | 1.00000E+03  | 7.680080E-07 | 1.00000E+03  | 3.828149E-04 | 3.800000E+02 |
|         |       |       |           | 2.00000E+01  | 1.00000E+03  | 7.680080E-07 | 1.00000E+03  | 3.828149E-04 | 3.800000E+02 |
| 1 E     | DISP  | 2     | 33(5,)    | 2.00000E+01  | 1.00000E+03  | 2.312926E-03 | 6.00000E+02  | 8.446401E-01 | 3.800000E+02 |
|         |       |       |           | 2.00000E+01  | 1.00000E+03  | 2.312926E-03 | 6.00000E+02  | 8.446401E-01 | 3.800000E+02 |
| 1 E     | DISP  | 2     | 33(, 11)  | 2.00000E+01  | 1.00000E+03  | 3.348117E-01 | 9.799999E+02 | 3.599947E+02 | 2.00000E+01  |
|         |       |       |           | 2.00000E+01  | 1.00000E+03  | 3.348117E-01 | 9.799999E+02 | 3.599947E+02 | 2.00000E+01  |
| 1 E     | DISP  | 3     | 55(5,)    | 2.000000E+01 | 1.00000E+03  | 2.434351E-02 | 1.00000E+03  | 1.624350E+00 | 3.800000E+02 |
|         |       |       |           | 2.000000E+01 | 1.00000E+03  | 2.434351E-02 | 1.00000E+03  | 1.624350E+00 | 3.800000E+02 |
| 1 E     | DISP  | 3     | 55(, 11)  | 2.000000E+01 | 1.00000E+03  | 3.690138E+00 | 1.00000E+03  | 3.599892E+02 | 2.00000E+01  |
|         |       |       |           | 2.000000E+01 | 1.000000E+03 | 3.690138E+00 | 1.00000E+03  | 3.599892E+02 | 2.000000E+01 |

#### 14. MSC/NASTRAN Users have finished this exercise. MSC/ PATRAN Users should proceed to the next step.

15. Proceed with the Reverse Translation process, that is importing the **prob8.op2** results file into MSC/PATRAN. To do this, return to the Analysis form and proceed as follows:

#### ♦ Analysis

Action:

**Object:** 

Method:

Select Results File...

Select Results File

OK Apply

16. Plot the results in XY plots.

The first plot is to make the Displacement versus Frequency plot at Node 11.

#### ◆ Results

Form Type:

Select Result Cases (Highlight all cases.)

#### **Get Results**

Select Result

*Plot Type*:

**Plot Type Options...** 

Result XY Plot Types

Global Var...

Global Variable:

#### Apply

Result (Y)...

Advanced

**1.1-Displacements, Translational** 

**XY Plot** 

**Results Versus Global Variables** 

1-Frequency

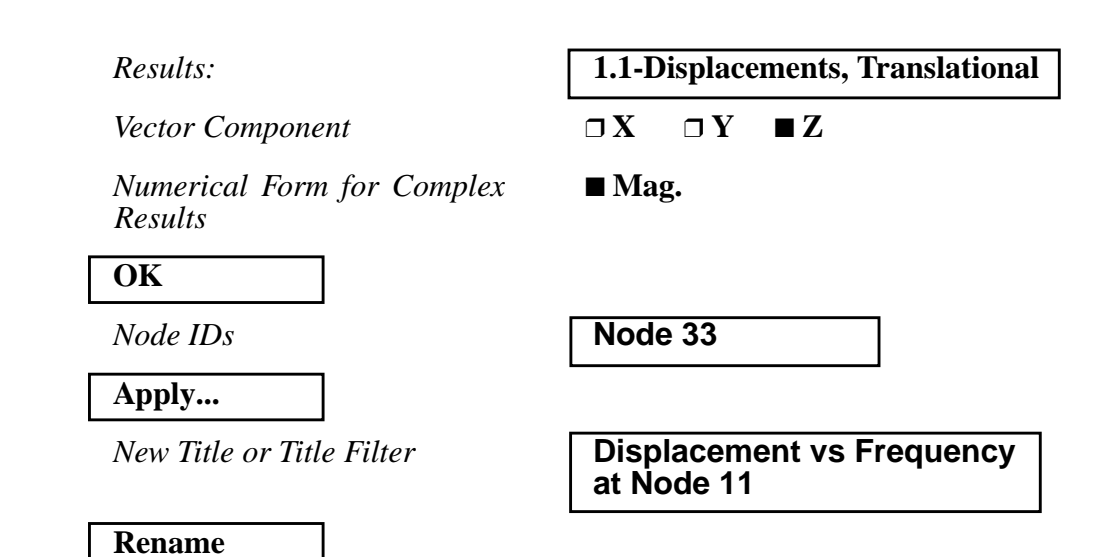

Figure 8.2-Displacement Response at Node 11.

Apply

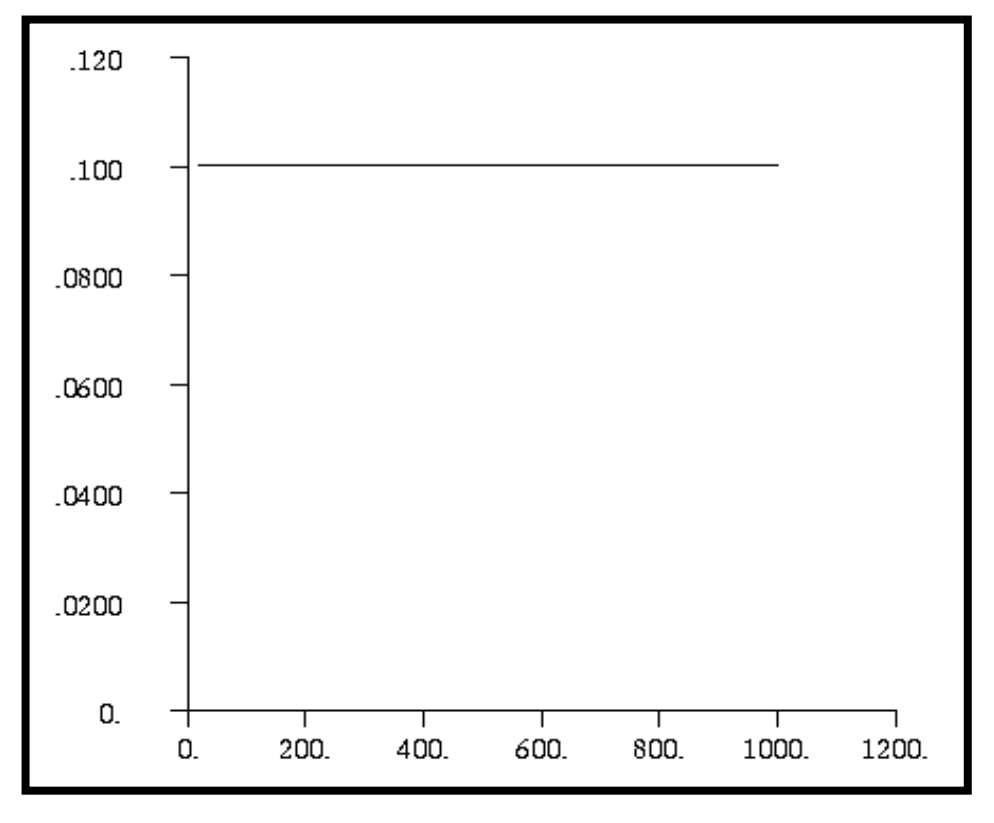

The next step is to make the plot of Phase versus Frequency. Return to the *Results Display* form. If the *Curves for XY Plot* form and the *Result XY Plot Options* form are still open, close them by pushing the **Cancel** button.

| Plot Type Options                     |                                  |
|---------------------------------------|----------------------------------|
| Result (Y)                            |                                  |
| Results:                              | 1.1-Displacements, Translational |
| Vector Component                      | $\Box X  \Box Y  \blacksquare Z$ |
| Numerical Form for Complex<br>Results | ■ Phase                          |
| ОК                                    |                                  |
| Node IDs                              | Node 11                          |
| Apply                                 |                                  |
| Result XY Window Name:                | XYWindow2                        |
| New Title or Title Filter             | Phase vs Frequency at Node 11    |
| Rename                                |                                  |
| Apply                                 |                                  |

Figure 8.3-Phase Angle at Node 11

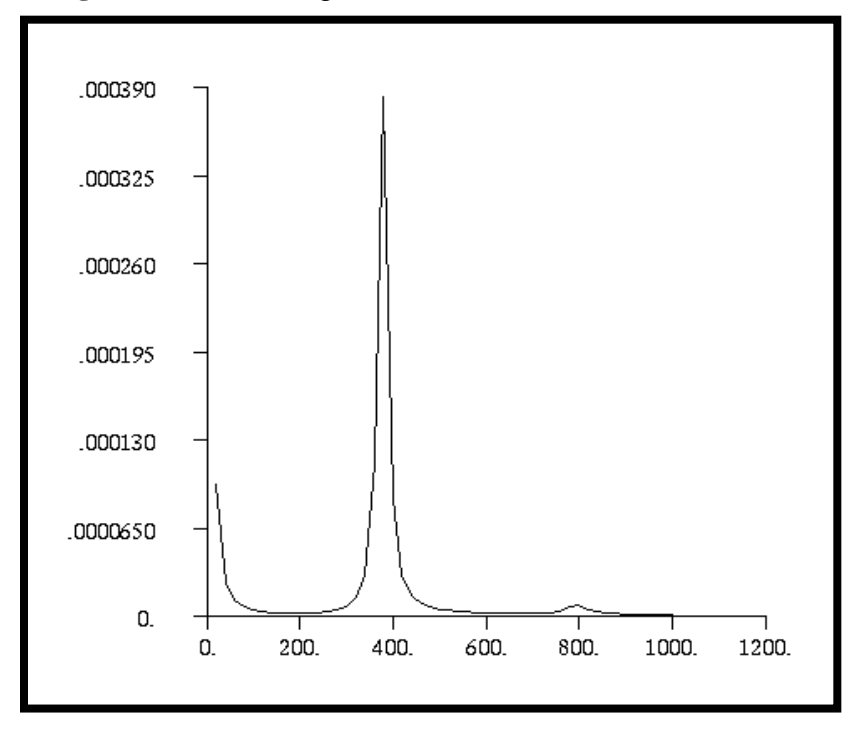

MSC/NASTRAN 102 Exercise Workbook

Repeat the above steps of plotting the XY plots of Grids 11 for Node 33 and 55. Once again, push **Cancel** to remove any miscellaneous forms until the *Results Display* form.

### Plot Type Options...

Result (Y)...

Numerical Form for Complex Results ■ Mag.

Node 33

OK

Node IDs

Apply...

Result XY Window Name:

New Title or Title Filter

| XYWindow3                       | ]        |
|---------------------------------|----------|
| Displacement vs F<br>at Node 33 | requency |

#### Rename

Apply

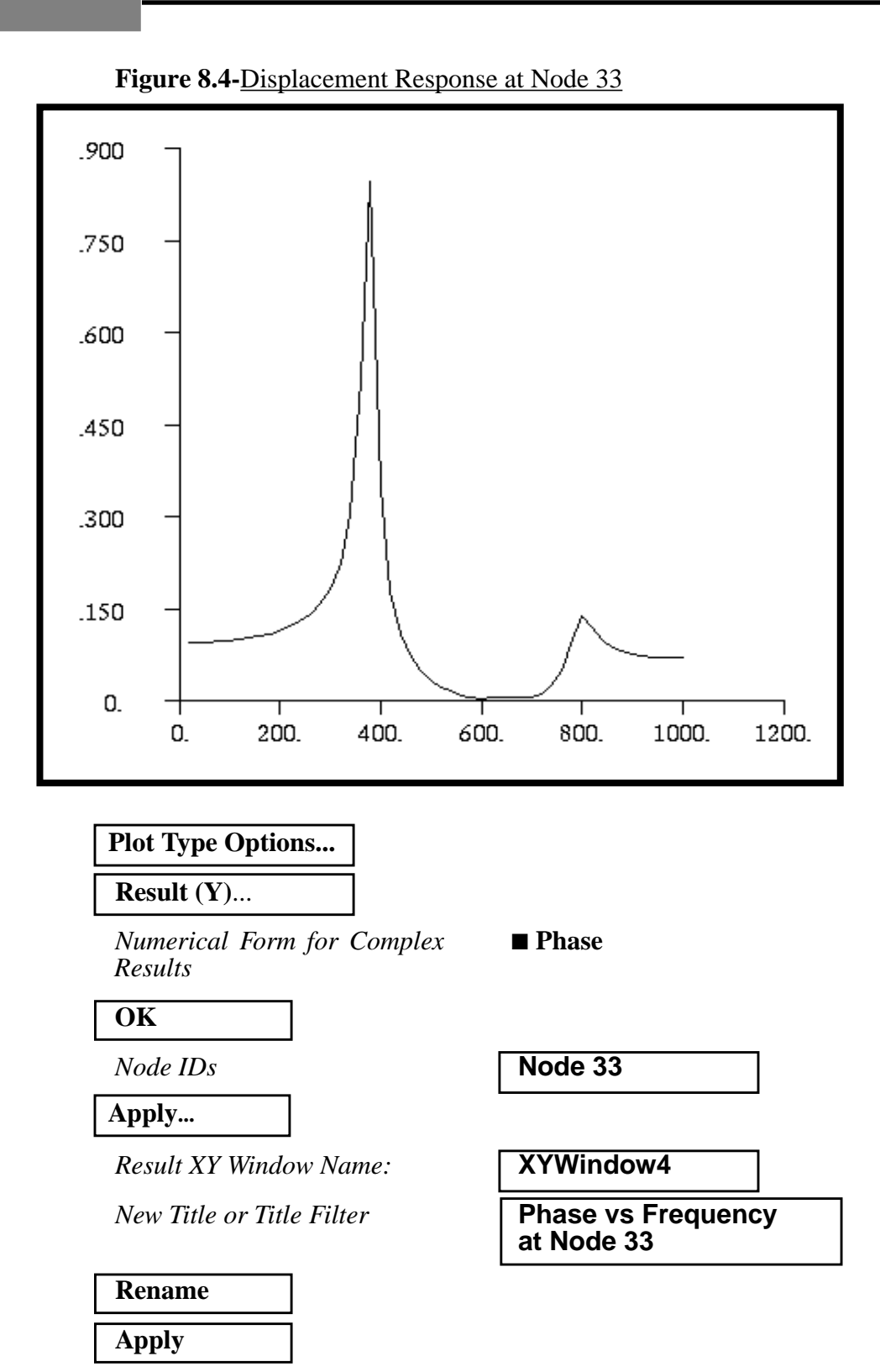

MSC/NASTRAN 102 Exercise Workbook

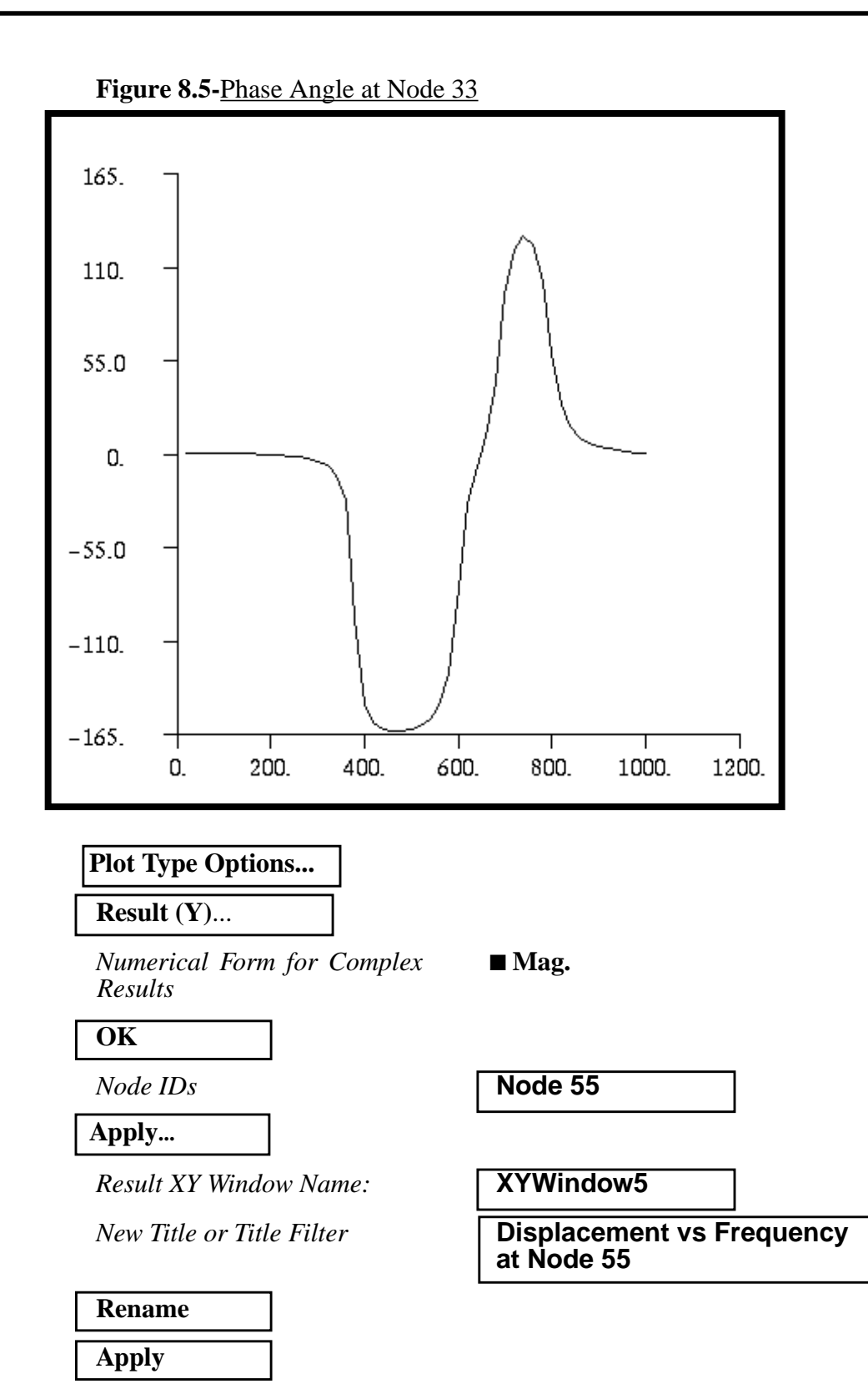

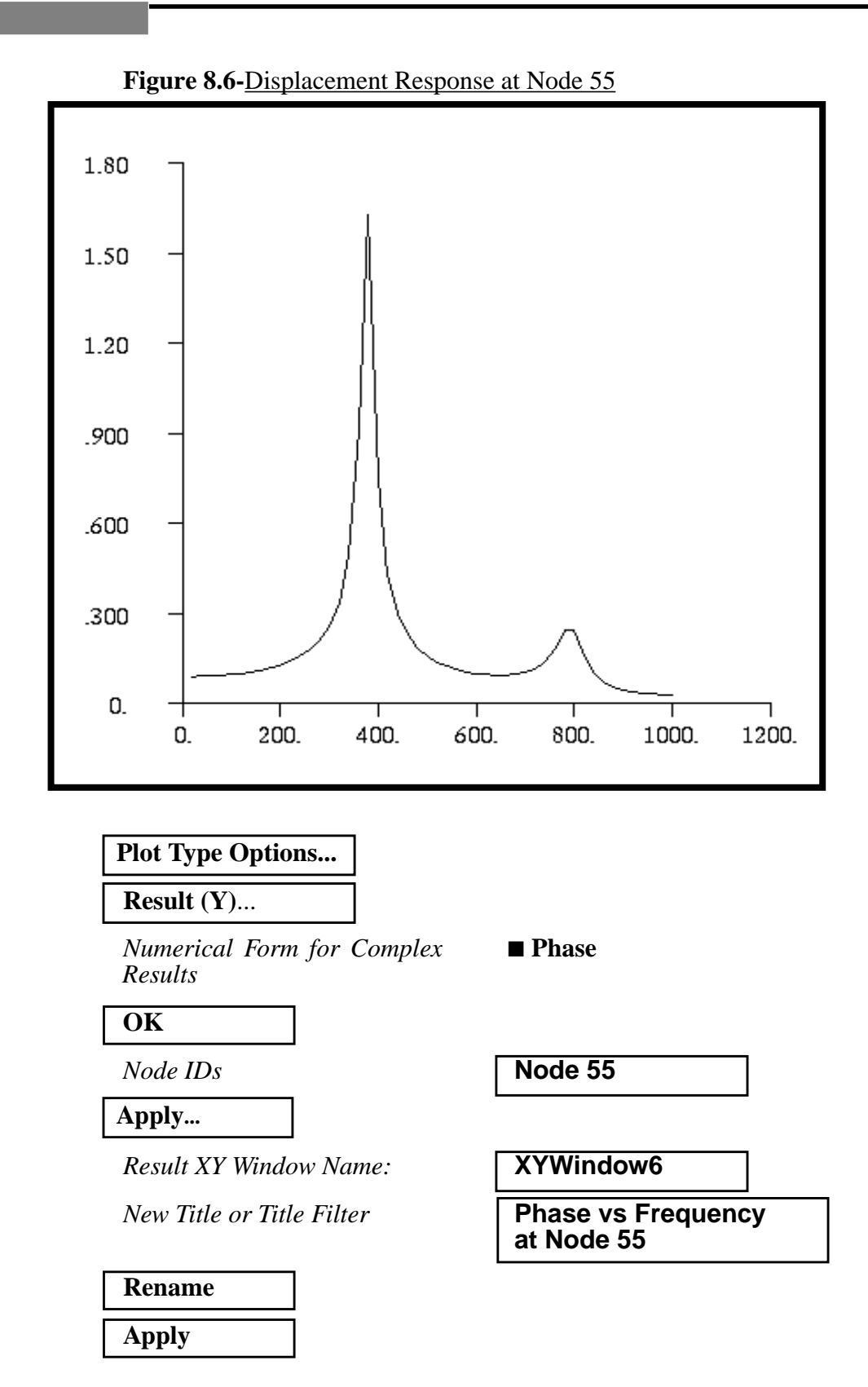

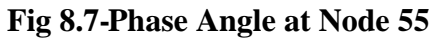

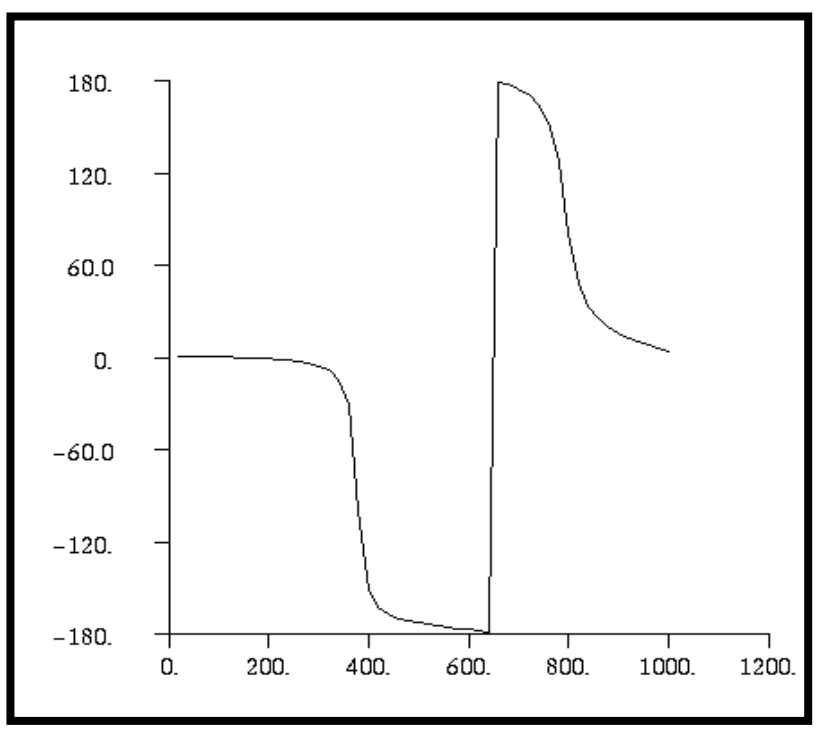

Quit MSC/PATRAN when you have completed this exercise.